Um ein E-Mail-Konto auf **Windows Mail (kostenloses Programm auf Vista)** einzurichten, gehen Sie bitte wie folgt beschrieben vor:

- 1. Starten Sie **Windows Mail**
- 2. Menüpunkt: Extras -> Konten
- 3. Es öffnet sich der Assistent für den Internetzugang.

Geben Sie hier Ihren **Vor- und Nachnamen** ein, der beim Empfänger Ihrer E-Mail angezeigt werden soll:

| 6                           |                                 |                                                                                                    |                  |
|-----------------------------|---------------------------------|----------------------------------------------------------------------------------------------------|------------------|
| Ihr Name                    |                                 |                                                                                                    |                  |
| Wenn Sie eir<br>"Von". Gebe | ne E-Mail-Nao<br>n Sie Ihren Na | chricht senden, erscheint Ihr Name in der Nachricht im Feld<br>amen so ein, wie er angezeigt werden soll. |                  |
| <u>A</u> nzei               | g <mark>ename:</mark>           | Ihr Name                                                                                                  |                  |
|                             |                                 | Beispiel: Jens Mander                                                                                     |                  |
|                             |                                 |                                                                                                    |                  |
| Wo finde ich                | 1 Information                   | en zu meinem E-Mail-Konto?                                                                                |                  |
| 13                          |                                 |                                                                                                    |                  |
|                             |                                 |                                                                                                    | Weiter Abbrechen |

4. Geben Sie bitte Ihre von Kufnet erhaltene E-Mail-Adresse ein:

| G                          |                                                     | ×                        |
|----------------------------|-----------------------------------------------------|--------------------------|
| Internetmailadresse        |                                                     |                          |
| An Sie gerichtete E-Mail-N | lachrichten werden an Ihre E-Mail-Adresse geleitet. |                          |
| <u>E</u> -Mail-Adresse:    | ihmame@kufnet.at                                    |                          |
| -00%                       | Beispiel: jemand@example.com                        |                          |
|                            |                                                     |                          |
|                            |                                                     |                          |
| Wo finde ich Informatione  | n zu meinem E-Mail-Konto?                           |                          |
|                            |                                                     |                          |
|                            |                                                     | <u>W</u> eiter Abbrechen |

Auf der nächsten Seite müssen die

Posteingangs- und Postausgangsserver eingetragen werden:

|   | Posteingangsserver:<br>Postausgangsserver (SMTP):                                                                        | pop.kufnet.at<br>smtp.kufnet.at |                  |
|---|----------------------------------------------------------------------------------------------------|---------------------------------|------------------|
| G |                                                                                                    |                                 | X                |
| E | -Mail-Server einrichten<br>Typ des <u>P</u> osteingangsservers:<br>POP3<br>Post <u>e</u> ingangsserver (POP3 oder IMAP): |                                 |                  |
|   | pop.kufnet.at<br>Name des P <u>o</u> stausgangsservers (SMTP):<br>smtp.kufnet.at                                         |                                 |                  |
|   | Ausgangsserver erfordert Authentifizierung <u>Wo finde ich Informationen zum E-Mail-Server</u>                           | 2                               |                  |
|   |                                                                                                    |                                 | Weiter Abbrechen |

Geben Sie hier bitte Ihren Benutzernamen (Ihre E-Mail-Adresse ohne @kufnet.at) und das Passwort ein: 6.

| 0                                          |                                                                  | X   |
|--------------------------------------------|------------------------------------------------------------------|-----|
| Internetmailanmeldung                      |                                                                  |     |
| Geben Sie den Kontoname<br>erhalten haben. | n und das Kennwort ein, die Sie von Ihrem Internetdienstanbieter |     |
| E-Mail-Benutzern <u>a</u> me:              | ihrname                                                          |     |
| K <u>e</u> nnwort:                         | ••••••                                                           |     |
|                                            | ✓ Kennwort speichern                                             |     |
|                                            |                                                                  |     |
|                                            |                                                                  |     |
|                                            |                                                                  |     |
|                                            | Weiter                                                           | ien |

5.

7. Um die Konfiguration abzuschließen bestätigen Sie diese mit "Fertig stellen":

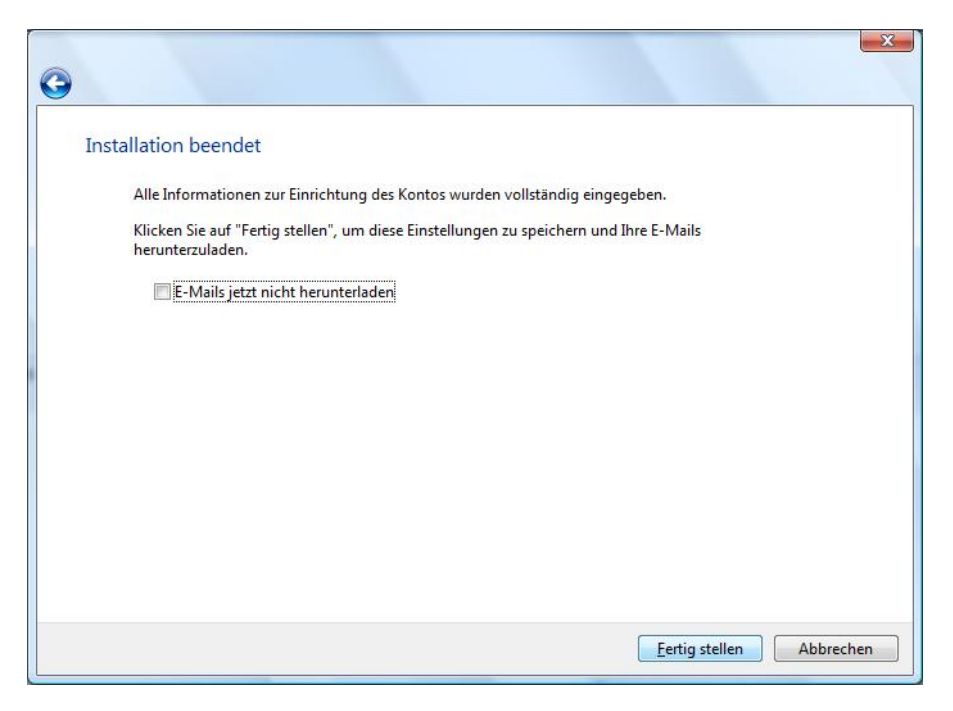